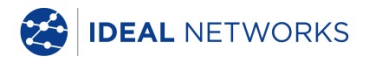

# SignalTEK CT

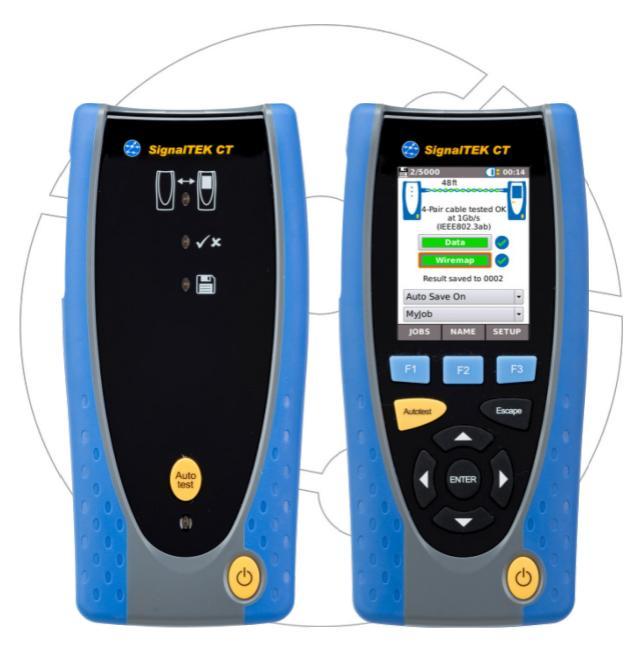

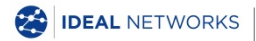

Kurzanleitung 156842 Ausgabe 3 © IDEAL INDUSTRIES Networks Ltd 2018 IDEAL INDUSTRIES NETWORKS LIMITED Stokenchurch House, Oxford Road, Stokenchurch, High Wycombe, Bucks, HP14 3SX, UK. www.idealnetworks.net

#### A subsidiary of IDEAL INDUSTRIES INC.

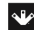

IDEAL INDUSTRIES, INC.

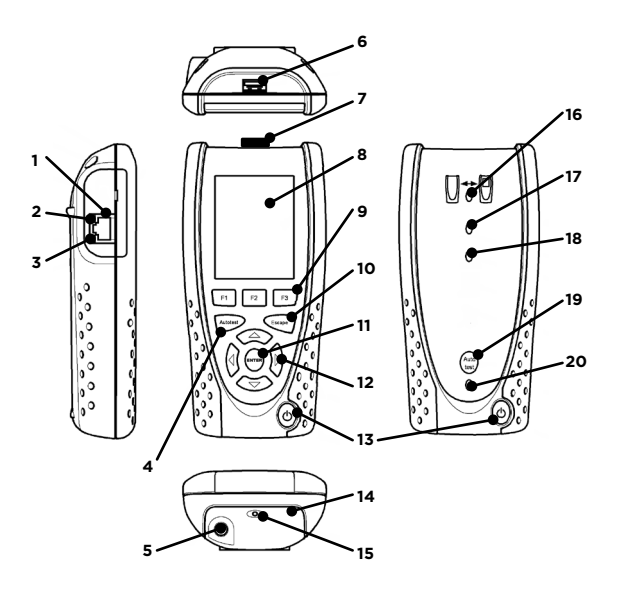

| 1  | Kabelbuchse       | 11 | ENTER-Taste                             |
|----|-------------------|----|-----------------------------------------|
| 2  | LED Ethernet      | 12 | Cursor-Tasten                           |
| 3  | LED Aktivität     | 13 | Ein/Aus-Taste                           |
| 4  | Autotest-Taste    | 14 | Akku-Modul                              |
| 5  | DC-Eingangsbuchse | 15 | LED-Ladeanzeige                         |
| 6  | USB-Anschluss     | 16 | LED Link                                |
| 7  | WiFi-Adapter      | 17 | LED                                     |
|    |                   |    | Bestanden/fehlgeschlagen<br>(Pass/Fail) |
| 8  | Touchscreen       | 18 | LED "Gespeichert"                       |
| 9  | Funktionstasten   | 19 | Autotest-Taste am<br>Endgerät           |
| 10 | Escape-Taste      | 20 | LED Akkuladestatus                      |

| LED-Ladeanzeige (15) | Status                    |
|----------------------|---------------------------|
| Grün                 | Ladevorgang               |
| Aus                  | Ladevorgang abgeschlossen |
| Blinklicht           | Kein Ladevorgang          |

| Pass/Fail-LED (17) | Status               |  |
|--------------------|----------------------|--|
| Grün               | Test bestanden       |  |
| Rot                | Test nicht bestanden |  |

| Batteriestatus-LED (20) | Status                                     |
|-------------------------|--------------------------------------------|
| Grün (eingeschaltet)    | Akku ausreichend aufgeladen                |
| Rot (eingeschaltet)     | Akkustand niedrig, aber<br>Betrieb möglich |
| Aus                     | Strom AUS                                  |

#### Vier Navigationsmöglichkeiten

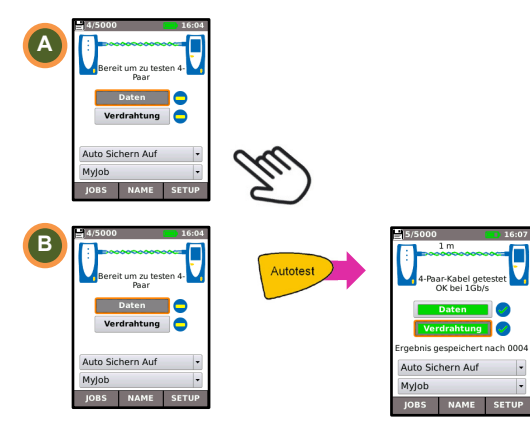

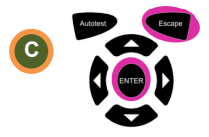

Escape: Rückkehr zum vorherigen Bildschirm ENTER: Bestätigung der Auswahl

.

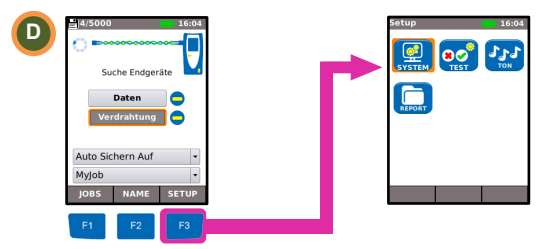

#### Job-Setup

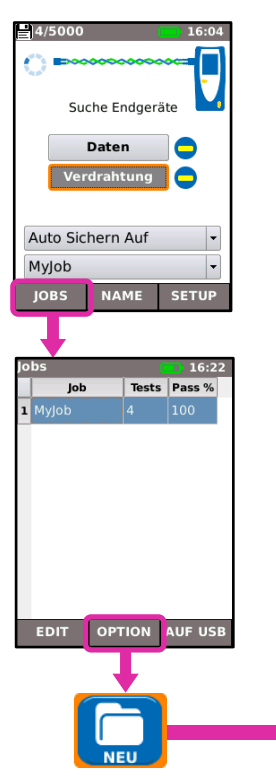

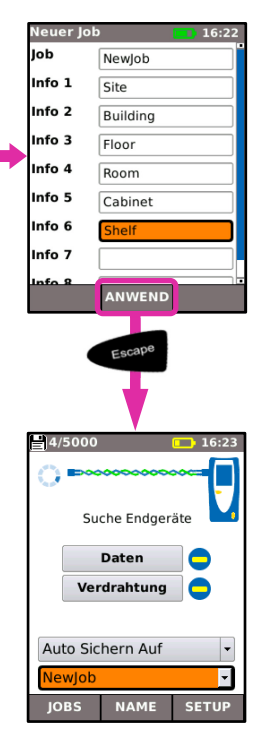

#### Test-Setup

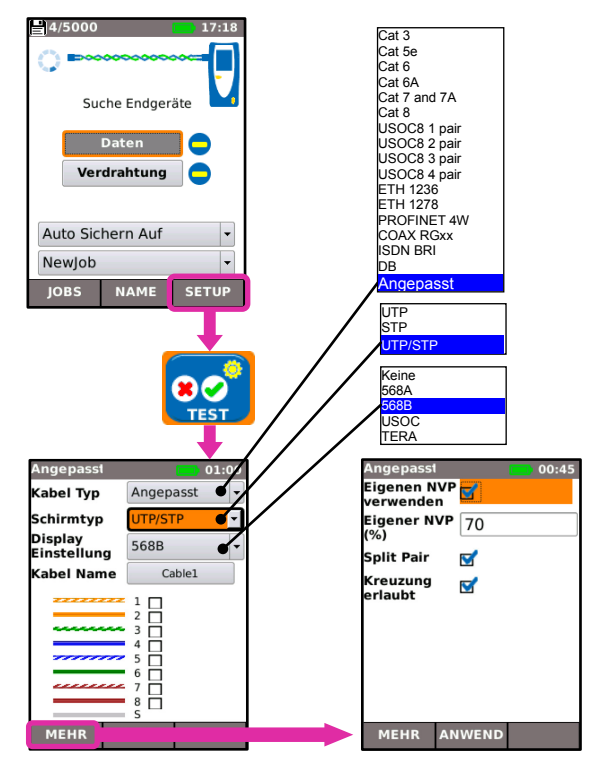

#### Kabeltest

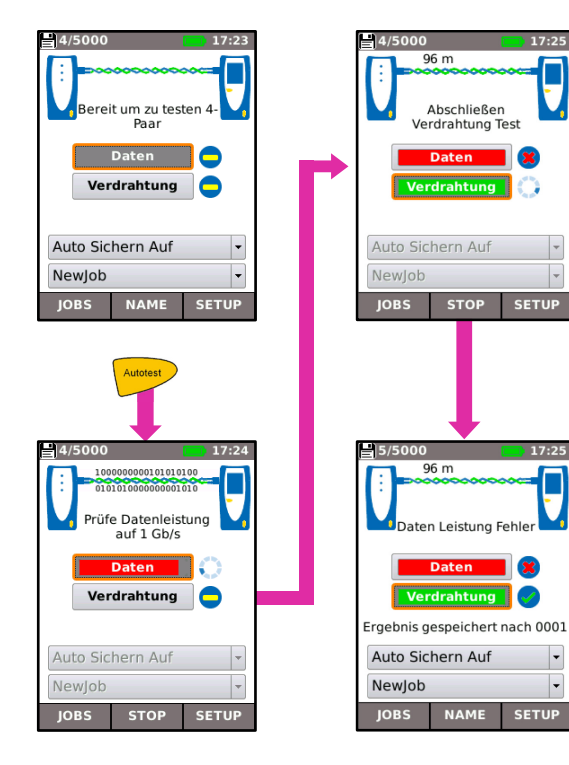

•

•

#### Anzeige der Testergebnisse

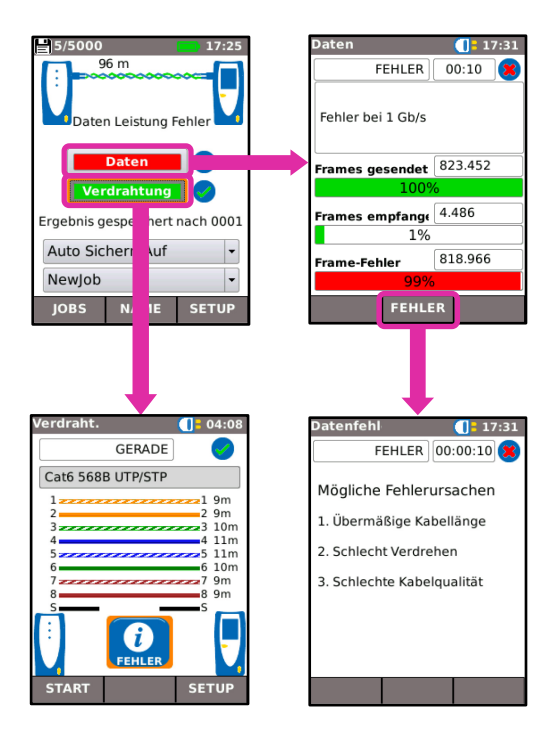

### Testberichte

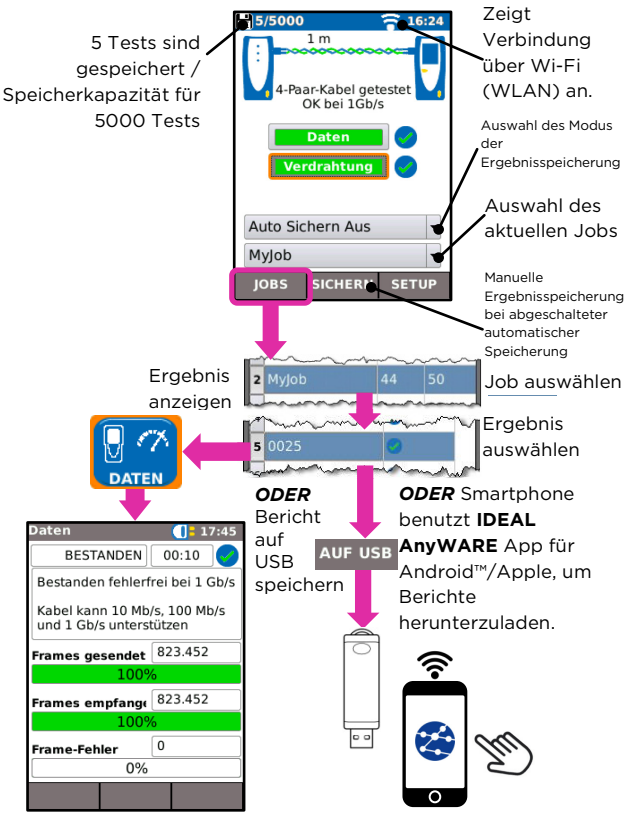

## Menü-Übersicht

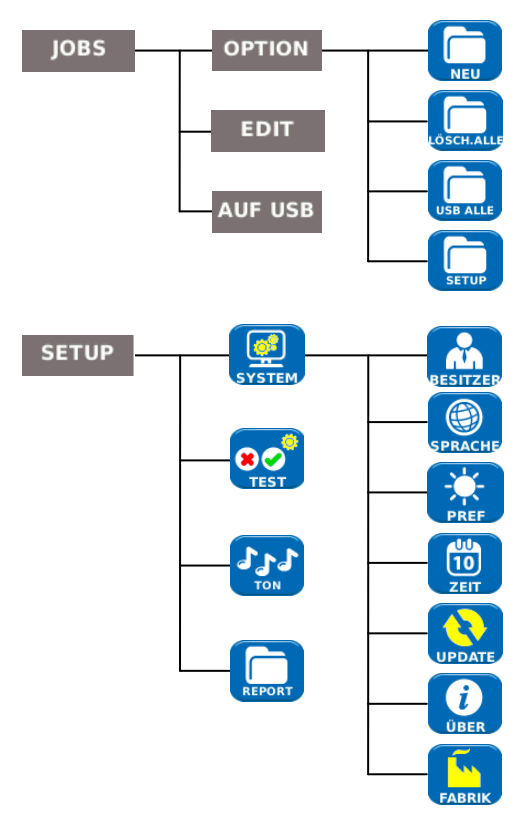